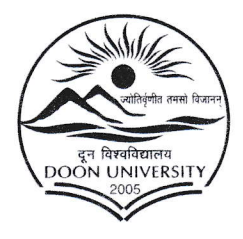

मोथरोवाला रोड, केदारपुर, पो०ओ० डिफेन्स कालोनी, देहरादून-248012 (उत्तराखण्ड) भारत

### **DOON UNIVERSITY**

Mothrowala Road Kedarpur, P.O. Defence Colony, Dehradun-248012 (Uttarakhand) INDIA.

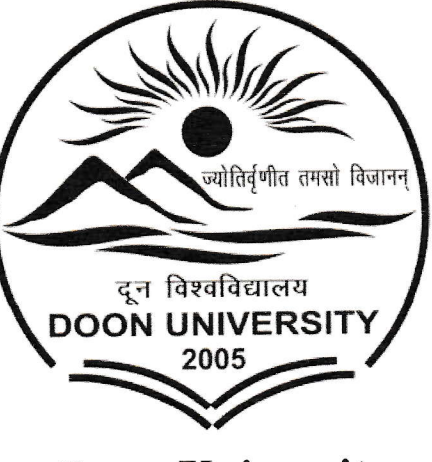

**Doon University** 

### Administration

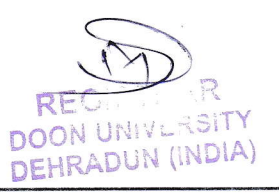

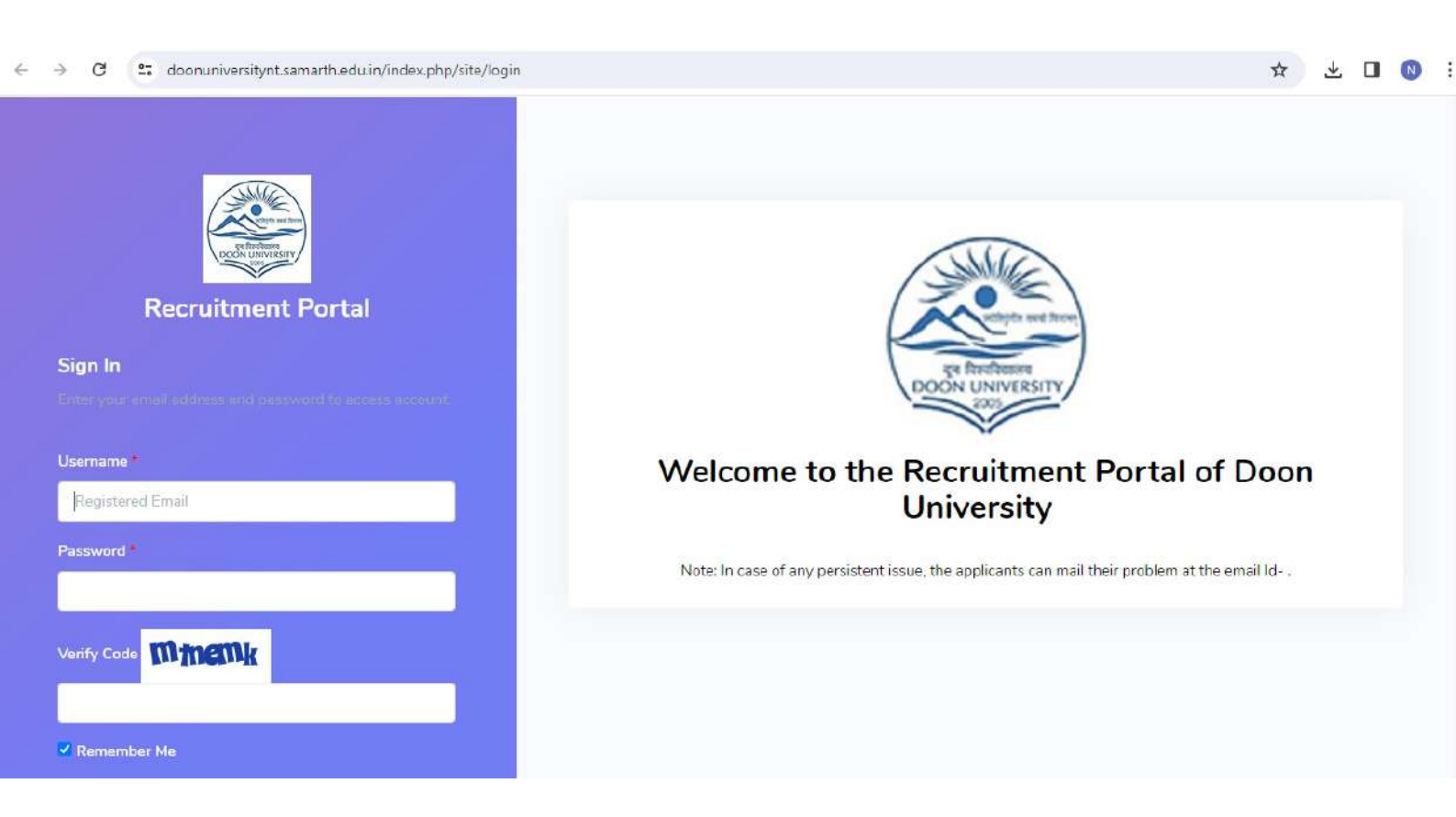

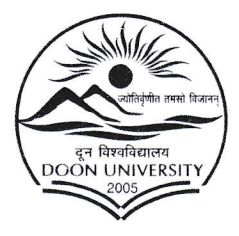

मोथरोवाला रोड, केदारपुर, पो०ओ० डिफेन्स कालोनी, देहरादून-248012 (उत्तराखण्ड) भारत

### **DOON UNIVERSITY**

Mothrowala Road Kedarpur, P.O. Defence Colony, Dehradun-248012 (Uttarakhand) INDIA.

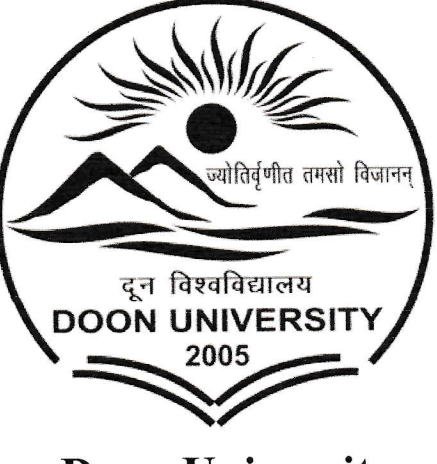

**Doon University** 

#### **Finance and Accounts**

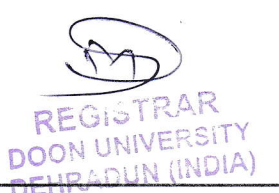

| ← → C <sup>25</sup> forms. | eduqfix.com/duof/add  |                 |                    | 추 다 🛛 🔞 : |
|----------------------------|-----------------------|-----------------|--------------------|-----------|
|                            |                       | Doon University |                    |           |
|                            | Student Type          |                 |                    |           |
|                            | Choose your option    |                 | Ŷ                  |           |
|                            | Student Name          |                 |                    |           |
|                            | Student Name          |                 |                    |           |
|                            | Father's Name         |                 |                    |           |
|                            | Father's Name         |                 |                    |           |
|                            | Roll No./ ID No.      | Room Number*    | Semester           |           |
|                            | Roll No./ ID No.      | Room Number     | Choose your option |           |
|                            | 401-450 M/6 - 21 - 11 |                 |                    |           |

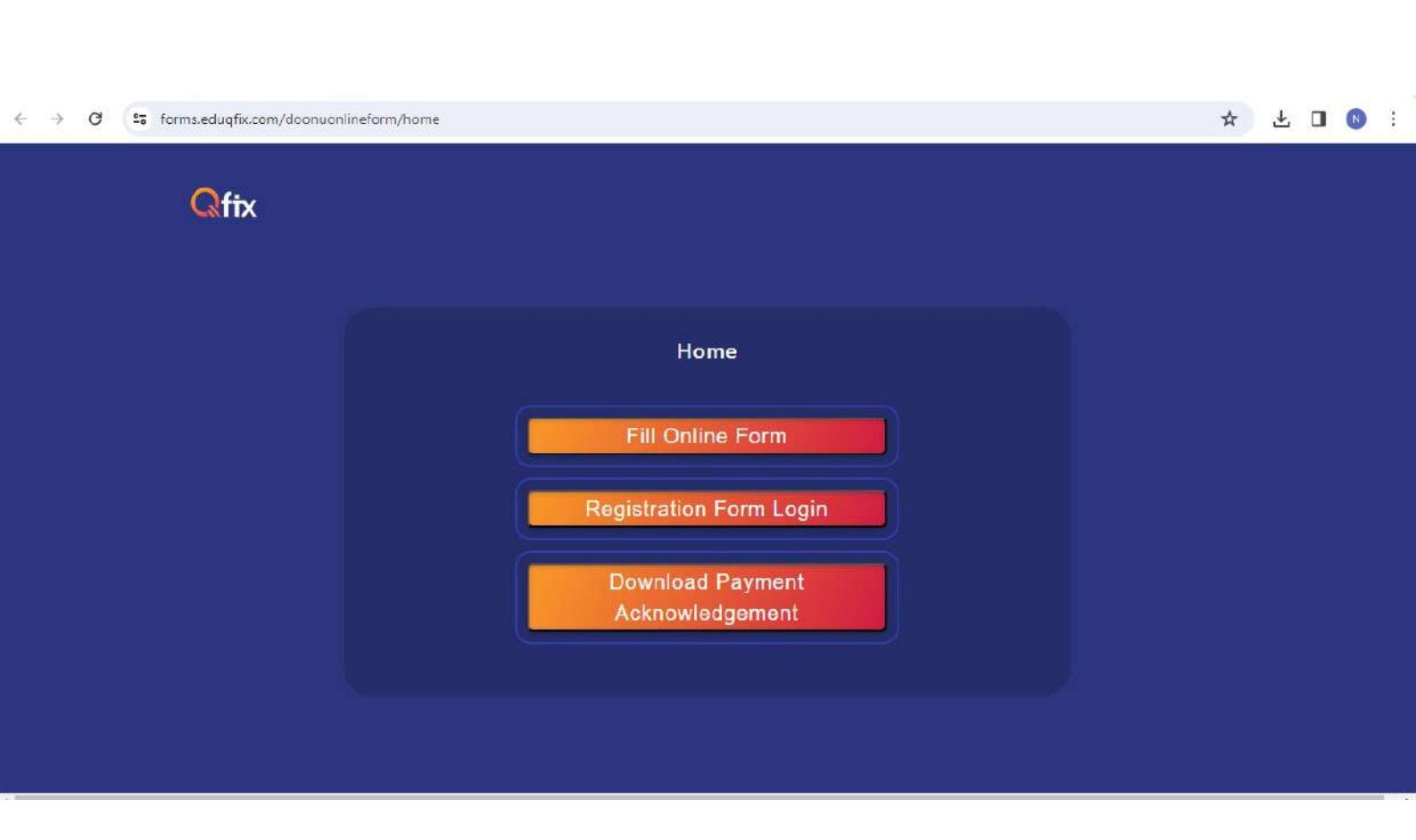

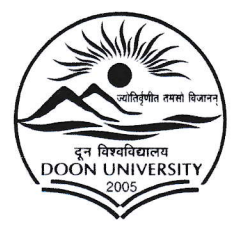

मोथरोवाला रोड, केदारपुर, पो०ओ० डिफेन्स कालोनी, देहरादून-248012 (उत्तराखण्ड) भारत

### DOON UNIVERSITY

Mothrowala Road Kedarpur, P.O. Defence Colony, Dehradun-248012 (Uttarakhand) INDIA.

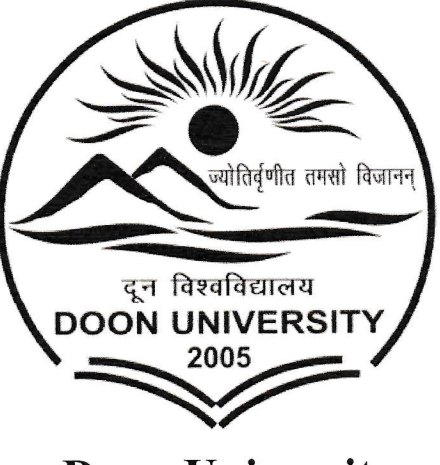

**Doon University** 

#### **Student Admission and support**

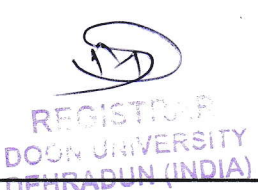

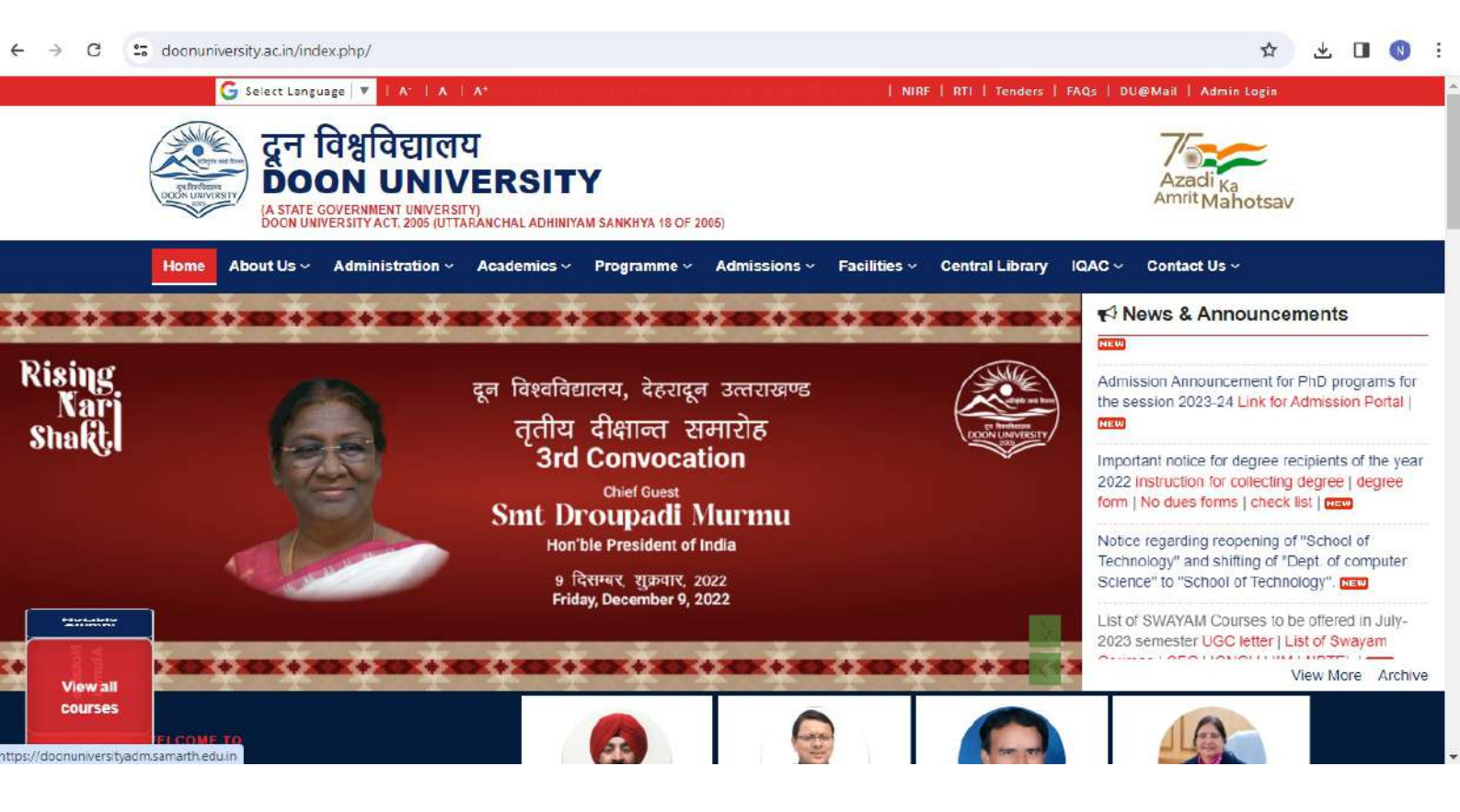

| ← - | C                             | 25 doon                                            | universityadm.sama                                                | rth.edu.in                                                              |                                                                                             |                              |                              | \$ ¥  | • |  |
|-----|-------------------------------|----------------------------------------------------|-------------------------------------------------------------------|-------------------------------------------------------------------------|---------------------------------------------------------------------------------------------|------------------------------|------------------------------|-------|---|--|
|     | DOON UNIVERSITY<br>2023-24    |                                                    |                                                                   |                                                                         |                                                                                             | SamartheGov                  |                              |       |   |  |
|     |                               | Home                                               | Public Notice                                                     | Prospectus                                                              | University Website                                                                          | Programme                    | Schedule Q                   | Login |   |  |
|     |                               |                                                    |                                                                   |                                                                         | University Admi                                                                             | ssions Portal : \            | Velcome to Admission Portal. |       |   |  |
|     | The Do<br>excelle<br>program  | on University<br>ince in teachi<br>mmes at the     | , located in the lush<br>ng and research wh<br>undergraduate, pos | green foothills of Si<br>ile offering a full ran<br>tgraduate and docto | hivalik, is dedicated to pro<br>ge of multi-disciplinary ac<br>ral level. A unitary and res | moting<br>ademic<br>idential | Notifications                |       |   |  |
|     | univers<br>infrastr<br>Aiming | sity located or<br>ructure, stunr<br>at creating a | n the outskirt of the<br>ning architecture an<br>n autonomous and | city, it has a scenic<br>d a soothing enviror<br>accountable institut   | campus with a state-of-ar<br>iment.<br>ion of higher learning, the                          | t<br>university              |                              |       | Î |  |

Aiming at creating an autonomous and accountable institution of higher learning, the university was established by the Government of Uttarakhand by Doon University Act, 2005 (Uttaranchal Adhiniyam Sankhaya 18 of 2005) and recognized under 12 (8) of UGC Act. The spirit of the Act is to create an autonomous and accountable institution of higher learning. Accordingly, the university intends to impart socially and economically relevant education. It also aims to provide lead in frontier areas of research and pedagogy. Having a huge and challenging

, mandate, the university started its first academic session in August 2009 and has stood up to the challenges during such a relatively short period of time. More >>

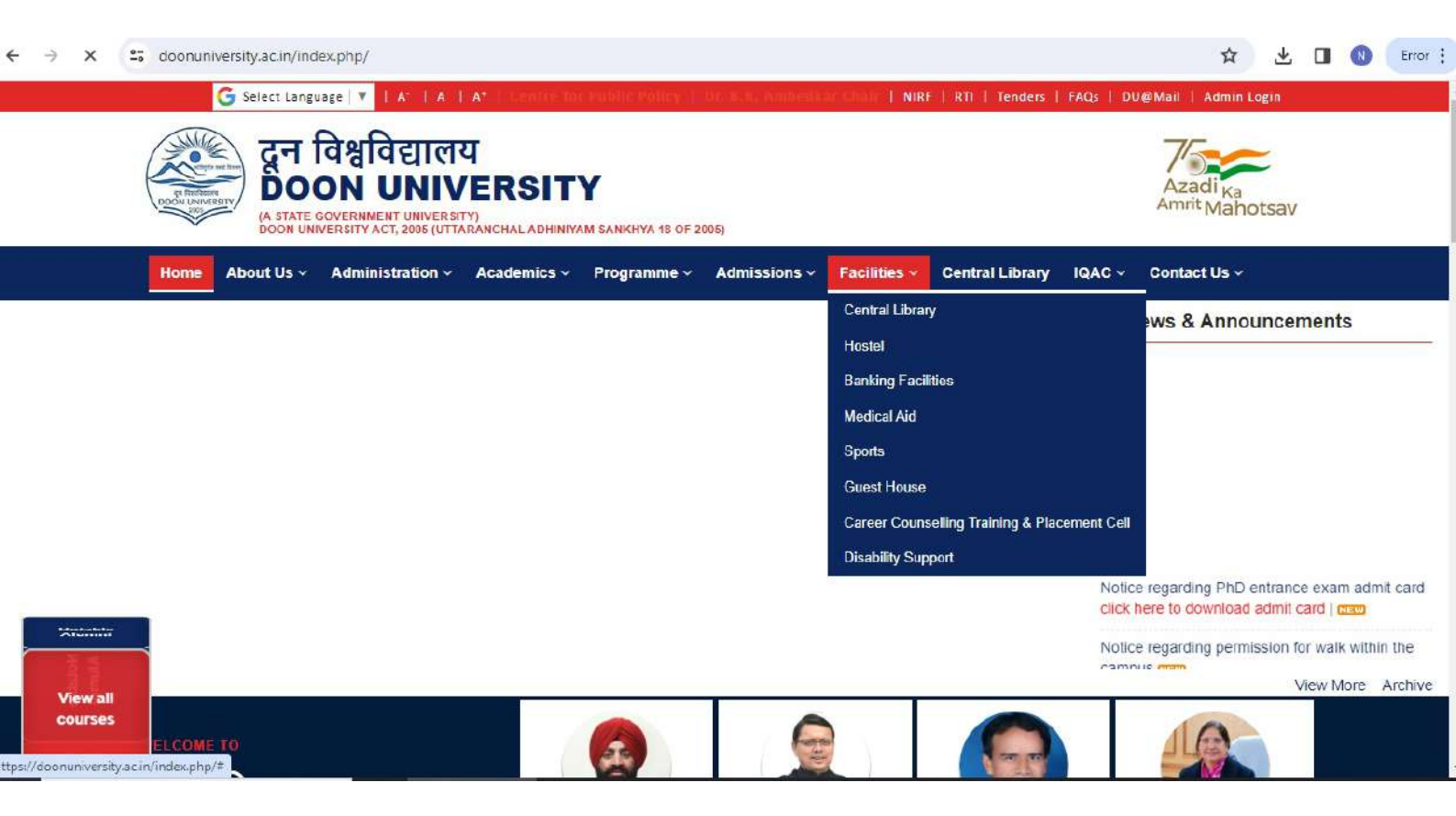

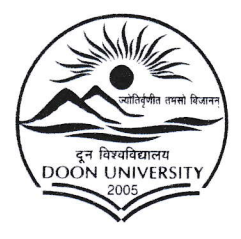

मोथरोवाला रोड, केदारपुर, पो०ओ० डिफेन्स कालोनी, देहरादून-248012 (उत्तराखण्ड) भारत DOON UNIVERSITY

Mothrowala Road Kedarpur, P.O. Defence Colony, Dehradun-248012 (Uttarakhand) INDIA.

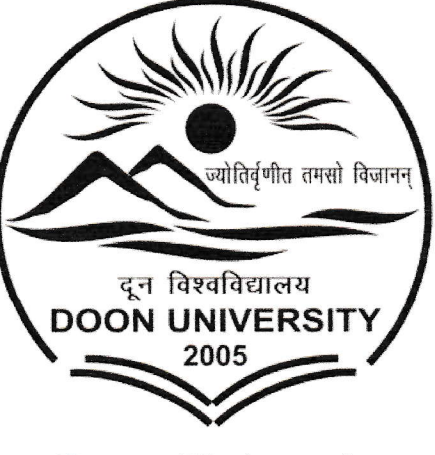

**Doon University** 

### **Examinations**

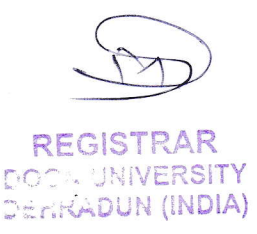

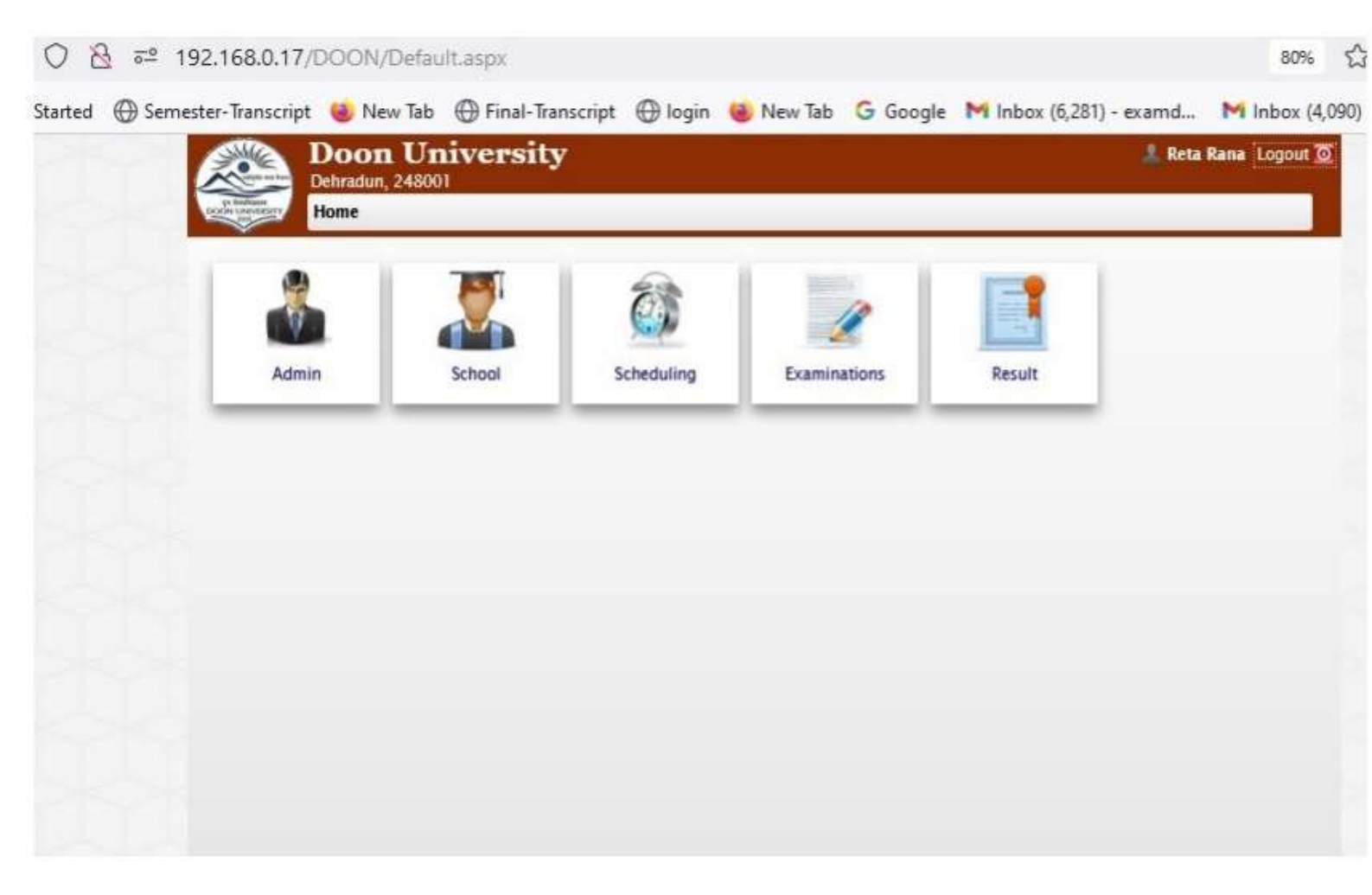

#### **User Manual for Student Examination Form**

#### Open URL – <u>http://14.139.238.230/</u> (If Internet is working)

OR

#### Doon University own LAN – 192.168.0.18

| 🖸 14.139.238.230 x +                                                                                                    | ~ - 0 X      |
|----------------------------------------------------------------------------------------------------|--------------|
| ← → C 🔺 Not secure   14.139.238.230                                                                                                    | ie 🖈 🗯 🖬 🤱 : |
| Lagos Doon University<br>(A State University)<br>Dehradun, Uttarakhand-248 001                                                                                                    |              |
| VidyaShakti.<br>(Educational Resource Management System)                                                                                                    |              |
| :<br>• NEP batch 2023<br>• NEP batch 2022                                                                                                    |              |
|                                                                                                    |              |
| Note<br>This Application is compatible with <b>Google Chrome, Mozilla firefox 17.0+ and Internet Explorer 7.0+</b> only. Please use the above mentioned browsers to access the Applica<br>Site is develop and maintain by<br>Software Development Cell Doon University | tion         |

#### Click on the link of Your Admission Batch

| 🔀 14.139.238.230/doon23/ 🗙 🕢 N                                                                                                    | ex fab X   +                                                             | ~    | - | 0 | ×          |  |
|----------------------------------------------------------------------------------------------------|--------------------------------------------------------------------------|------|---|---|------------|--|
| ← → C ▲ Not secure   14.139.238                                                                                                    | 1230/doen23/                                                             | 12 Å | * | • | <b>l</b> : |  |
|                                                                                                    | Doon University<br>(A State University)<br>Dehradun, Uttarakhand-248 001 |      |   |   |            |  |
| VidyaShakti.<br>(Educational Resource Management System)                                                                                                    |                                                                          |      |   |   |            |  |
| Important Notice :                                                                                                    |                                                                          |      |   |   |            |  |
| List of vurdents List of Course of Frent Semester under Four Year Under Graduate program as per NEP2020 List of Course of Second Semester under Four Year Under Graduate program as per NEP2020 List of Reem Department wise |                                                                          |      |   |   |            |  |
| •                                                                                                    |                                                                          |      |   |   |            |  |
| Student Login                                                                                                    | Faculty Login Department Login                                           |      |   |   |            |  |
| Note<br>This Application is compatible with Google Chrome, Mozilla firefox 17.0+ and Internet Explorer 7.0+ only. Please use the above mentioned browsers to access the Application                                          |                                                                          |      |   |   |            |  |
| Site is development Cell Doou University                                                                                                    |                                                                          |      |   |   |            |  |